# **PERSIAPAN**

Untuk dapat mempraktekkan pelajaran ini, anda harus mengaktifkan Macro.

## Pada Microsoft Excel 2003:

Tools > Macro > Security ... Pada tab Security Level pilih "Low (not recommended)".

## Pada Microsoft Excel 2007:

Office Button > Excel Options > Trust Center > Trust Center Settings... > Macro Settings > Enable all macros.

## Pada Microsoft Excel 2010:

File > Options > Trust Center > Trust Center Settings... > Macro Settings > Enable all macros.

Setelah itu, tutup program Microsoft Excel, kemudian jalankan kembali Microsoft Excel agar setting di atas diberlakukan.

## <u>MATERI</u>

Pada pelajaran kali ini saya akan membahas tentang:

- Application.EnableEvents
- .Cells(baris, kolom)

Sekarang, silakan ketik berikut ini.

| 🖲 (  | Cells(Baris, Kolom).xls                 |    |       |            |             |                |           |           |             | ×    |
|------|-----------------------------------------|----|-------|------------|-------------|----------------|-----------|-----------|-------------|------|
|      | А                                       | В  | С     | D          | E           | F              | G         | Н         |             | J    |
| 1    |                                         |    |       |            |             |                |           |           |             | - Ē  |
| 2    | PT DIA NANA MANYA                       |    |       |            |             |                |           |           |             |      |
| 3    |                                         |    |       |            |             |                |           |           |             | ,    |
| 4    |                                         | No | Nama  | Gaji pokok | Jumlah anak | Tunjangan anak | Sub total | Pajak 10% | Gaji bersih |      |
| 5    |                                         | 1  | Alda  | 4000       | 4           |                |           |           |             |      |
| 6    |                                         | 2  | Bella | 3500       | 3           |                |           |           |             |      |
| 7    |                                         | 3  | Carla | 2200       | 1           |                |           |           |             |      |
| 8    |                                         | 4  | Diana | 1700       | 2           |                |           |           |             |      |
| 9    |                                         | 5  | Erika | 1500       | 0           |                |           |           |             |      |
| 10   |                                         |    |       |            |             |                |           |           |             |      |
| 11   | Keterangan:                             |    |       |            |             |                |           |           |             |      |
| 12   | Tunjangan anak = Jumlah anak x 100      |    |       |            |             |                |           |           |             |      |
| 13   | Sub total = Gaji pokok + Tunjangan anak |    |       |            |             |                |           |           |             |      |
| 14   | Pajak 10% = Sub total x 10%             |    |       |            |             |                |           |           |             |      |
| 15   | Gaji bersih = Sub total - Pajak 10%     |    |       |            |             |                |           |           |             |      |
| 16   |                                         |    |       |            |             |                |           | -         |             |      |
| 14 4 | If I → H Sheet1 / Sheet2 / Sheet3 / III |    |       |            |             |                |           |           |             | E. H |

Mari kita membuat program VBA untuk menghitung form di atas.

Tekan Alt+11 untuk memunculkan Visual Basic Editor.

Klik ganda pada Sheet1 (Sheet1).

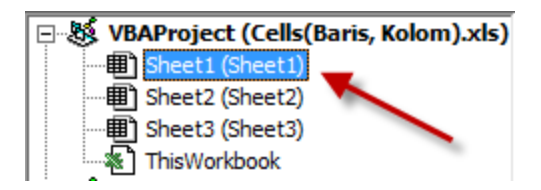

Klik (General) lalu pilih Worksheets.

| (General) | ▼ (Declarations) ▼ |   |
|-----------|--------------------|---|
| (General) |                    | _ |
| Worksheet |                    | - |
|           |                    | • |
|           | F                  |   |

### Klik SelectionChange lalu pilih Change.

| Worksheet          |     | -    | SelectionChange -                                                              |  |  |
|--------------------|-----|------|--------------------------------------------------------------------------------|--|--|
| Private<br>End Sub | Sub | Work | Activate<br>BeforeDoubleClick<br>BeforeRightClick<br>Calculate                 |  |  |
| = = ↓              |     |      | Change<br>Deactivate<br>FollowHyperlink<br>PivotTableUpdate<br>SelectionChange |  |  |

### Akan muncul seperti ini:

|   | Worksheet | ▼ Change                                             | -   |
|---|-----------|------------------------------------------------------|-----|
|   | Private   | Sub Worksheet_Change(ByVal Target As Range)          | -   |
|   | End Sub   |                                                      | - 1 |
|   | Private   | Sub Worksheet_SelectionChange(ByVal Target As Range) |     |
|   | End Sub   |                                                      |     |
| Ξ |           |                                                      |     |

### Ketik script (program) di bawah ini:

Ok... sekarang kembali ke Sheet1. Ketik sembarang tulisan (misalnya ketik: Tangerang, 12 April 2011 di sel G11). Hasilnya akan seperti di bawah ini:

| 🖺 Cells(Baris, Kolom).xls                                                                                                    |    |                                         |       |            |             |                |           |           |             |     |  |
|----------------------------------------------------------------------------------------------------|----|-----------------------------------------|-------|------------|-------------|----------------|-----------|-----------|-------------|-----|--|
|                                                                                                    | A  | В                                       | С     | D          | E           | F              | G         | Н         |             | J   |  |
| 1                                                                                                    |    |                                         |       |            |             |                |           |           |             | - Â |  |
| 2                                                                                                    |    | PT DIA NANA MANYA                       |       |            |             |                |           |           |             |     |  |
| 3                                                                                                    |    |                                         |       |            |             |                |           |           |             |     |  |
| 4                                                                                                    |    | No                                      | Nama  | Gaji pokok | Jumlah anak | Tunjangan anak | Sub total | Pajak 10% | Gaji bersih |     |  |
| 5                                                                                                    |    | 1                                       | Alda  | 4000       | 4           | 400            | 4400      |           |             |     |  |
| 6                                                                                                    |    | 2                                       | Bella | 3500       | 3           | 300            | 3800      |           |             |     |  |
| 7                                                                                                    |    | 3                                       | Carla | 2200       | 1           | 100            | 2300      |           |             | E   |  |
| 8                                                                                                    |    | 4                                       | Diana | 1700       | 2           | 200            | 1900      |           |             |     |  |
| 9                                                                                                    |    | 5                                       | Erika | 1500       | 0           | 0              | 1500      |           |             |     |  |
| 10                                                                                                    |    |                                         |       |            |             |                |           |           |             |     |  |
| 11                                                                                                    |    | Keterangan: Tangerang, 12 April 2011    |       |            |             |                |           |           |             |     |  |
| 12                                                                                                    |    | Tunjangan anak = Jumlah anak x 100      |       |            |             |                |           |           |             |     |  |
| 13                                                                                                    |    | Sub total = Gaji pokok + Tunjangan anak |       |            |             |                |           |           |             |     |  |
| 14                                                                                                    |    | Pajak 10% = Sub total x 10%             |       |            |             |                |           |           |             |     |  |
| 15                                                                                                    |    | Gaji bersih = Sub total - Pajak 10%     |       |            |             |                |           |           |             |     |  |
| 16                                                                                                    | 16 |                                         |       |            |             |                |           |           |             | -   |  |
| Image: A start of the start of the start |    |                                         |       |            |             |                |           |           |             |     |  |

VBA telah menghitungkan Tunjangan anak dan Sub total. Menakjubkan, bukan? Tanpa ada sedikitpun rumus (formula) di Sheet1. Nah, tugas anda sekarang adalah melengkapi Script di atas untuk menghitung Pajak 10% dan Gaji bersih. Bisa kan?